## Creating a Disclosure to Audience for One-time Events – Annual Events – Courses

With the new process in place, the only way to view a disclosure is to create your disclosure to audience list. However, that procedure has been greatly simplified and automated.

Creating the disclosure list will now be at the push of a button. Once all of you planners and speakers have a disclosure status of Active, click on "Create Disclosure list"

| Planners and Present                                                                                                    | ters                                                                                                    |                                                                                                    |                                                                                                    |                                                                                                    |
|----------------------------------------------------------------------------------------------------|----------------------------------------------------------------------------------------------------|----------------------------------------------------------------------------------------------------|----------------------------------------------------------------------------------------------------|----------------------------------------------------------------------------------------------------|
|                                                                                                    |                                                                                                    |                                                                                                    |                                                                                                    |                                                                                                    |
|                                                                                                    |                                                                                                    |                                                                                                    |                                                                                                    |                                                                                                    |
| Please list all presenters.                                                                                                    | instructors and moderators below. We will rec                                                                                                    | uire completed disclosures from all preser                                                                                                | ters, instructors, and moderators at least                                                                                                | two weeks prior to the activity. If a present                                                                                                    |
| Please list all presenters,<br>need to be reviewed by th                                                                            | instructors and moderators below. We will rec<br>ne OHSU activity chair and a reviewer from will                                                             | uire completed disclosures from all preser<br>need to be submitted. Please note: Emplo                                                    | ters, instructors, and moderators at least<br>ees/owners of <u>ACCME commercial intere</u>                                                | two weeks prior to the activity. If a present<br>sts cannot control content of accredited CM                                                             |
| Please list all presenters,<br>need to be reviewed by th<br>Create Disclosure List                                                  | instructors and moderators below. We will req<br>ne OHSU activity chair and a reviewer from will                                                             | uire completed disclosures from all preser<br>need to be submitted. Please note: Emplo                                                    | ters, instructors, and moderators at least<br>eees/owners of <u>ACCME commercial intere</u>                                               | two weeks prior to the activity. If a present<br>sts cannot control content of accredited CM                                                             |
| Please list all presenters,<br>need to be reviewed by th<br><u>Create Disclosure List</u>                                           | instructors and moderators below. We will req<br>ee OHSU activity chair and a reviewer from will                                                             | uire completed disclosures from all preser<br>need to be submitted. Please note: Emplo                                                    | ters, instructors, and moderators at least<br>ees/owners of <u>ACCME commercial intere</u>                                                | two weeks prior to the activity. If a present<br>sts cannot control content of accredited CN                                                             |
| Please list all presenters,<br>need to be reviewed by th<br><u>Create Disclosure List</u><br>Name                                   | Instructors and moderators below. We will req<br>ee OHSU activity chair and a reviewer from will<br>Role(5)                                                  | uire completed disclosures from all preser<br>need to be submitted. Please note: Emplo<br>Disclosure Status                               | ters, instructors, and moderators at least<br>rees/owners of <u>ACCME commercial intere</u><br><b>Expiration Date</b>                     | two weeks prior to the activity. If a present<br>sts cannot control content of accredited CM<br>Disclosure                                               |
| Please list all presenters,<br>need to be reviewed by th<br><u>Create Disclosure List</u><br>Name<br>Steven Engelke                 | Instructors and moderators below. We will req<br>ee OHSU activity chair and a reviewer from will<br>Role(5)<br>Planner, Presenter                            | uire completed disclosures from all preser<br>need to be submitted. Please note: Emplo<br>Disclosure Status<br>Active                     | ters, instructors, and moderators at least<br>rees/owners of <u>ACCME commercial intere</u><br>Expiration Date<br>2/12/2021               | two weeks prior to the activity. If a present<br>sts cannot control content of accredited CM<br>Disclosure<br>Nothing to disclose                        |
| Please list all presenters,<br>need to be reviewed by th<br><u>Create Disclosure List</u><br>Name<br>Steven Engelke<br>Ethanj Kurtz | Instructors and moderators below. We will requee OHSU activity chair and a reviewer from will Role(s)<br>Role(s)<br>Planner, Presenter<br>Planner, Presenter | uire completed disclosures from all preser<br>need to be submitted. Please note: Emplo<br>Disclosure Status<br>Active<br>Active<br>Active | ters, instructors, and moderators at least<br>rees/owners of <u>ACCME commercial intere</u><br>Expiration Date<br>2/12/2021<br>10/31/2020 | two weeks prior to the activity. If a present<br>sts cannot control content of accredited CM<br>Disclosure<br>Nothing to disclose<br>Nothing to disclose |

This will create the disclosure list for you to copy and paste into a PowerPoint, email, or word document – whichever format you are using to disclose to the audience. The created page will pull in the planning committee and the speakers.

The below is a screenshot of the page that opens up when you press the "Create Disclosure List" button.

|                                                               |                                                                                             | Testin                                                            | g one present<br>July 03                                                        | er - Vascular<br>3, 2019                                                      | Surgery                                                                                                    |
|---------------------------------------------------------------|---------------------------------------------------------------------------------------------|-------------------------------------------------------------------|---------------------------------------------------------------------------------|-------------------------------------------------------------------------------|----------------------------------------------------------------------------------------------------|
|                                                               |                                                                                             | F                                                                 | ACULTY DISCLOS                                                                  | JRE INFORMATI                                                                 | ON                                                                                                    |
| n accordance with the require<br>ommercial interests (defined | ements of the Standards for Commercial Su,<br>as: any entity producing, marketing, re-selli | oport of the Accreditation Cou<br>ng, or distributing health care | ncil for Continuing Medical Ed<br>goods or services consumed b<br>PROGRAM PLANN | ucation, each instructor an<br>ny, or used on, patients). Th<br>NING COMMITTE | d member of the planning committee has been asked to disclose any relevant financial relationships with<br>e information disclosed for this activity is listed below.<br>E |
| Steven Engelke, md/phdq                                       |                                                                                             |                                                                   |                                                                                 |                                                                               |                                                                                                    |
|                                                               | Name of commercial interest                                                                 | Who has the relationship?                                         | What is the relationship?                                                       | What was received?                                                            | Please provide a brief explanation of how this relationship does not cause a conflict of interest.                                                                         |
|                                                               |                                                                                             |                                                                   | Co. Foundaire                                                                   |                                                                               |                                                                                                    |
|                                                               | Best Buy                                                                                    | myself                                                            | Co-Founder                                                                      | Salary                                                                        | I want all of the TVs                                                                                                    |
| ievon Ritter, MA                                              | Best Buy                                                                                    | myselt                                                            | INSTRUCTORS/                                                                    | MODERATORS                                                                    | i want all of the TVs                                                                                                    |
| ievon Ritter, MA<br>teven Engelke, md/phdq                    | Best Buy Nothing to Disclose                                                                | myself                                                            | INSTRUCTORS/                                                                    | MODERATORS                                                                    | I want all of the TVs                                                                                                    |
| Devon Ritter, MA<br>teven Engelke, md/phdq                    | Best Buy Nothing to Disclose Name of commercial interest                                    | myself<br>Who has the relationship?                               | INSTRUCTORS/                                                                    | Salary MODERATORS What was received?                                          | I want all of the TVs Please provide a brief explanation of how this relationship does not cause a conflict of interest.                                                   |